## Email Signature via Novell Groupwise on your computer or laptop

| HRFax Castlegar - Novell GroupWise - Mailbox                                  |                              |  |  |  |
|-------------------------------------------------------------------------------|------------------------------|--|--|--|
| <u>File Edit View Actions Tools Window H</u> elp                              |                              |  |  |  |
| Home Mailbox Crendar Sent Items                                               |                              |  |  |  |
| 🚰 Address Book 🇊 📇 🔎 🔏 🛛 😪 New Mail 🔻 🕗 New Appt 👻 🗹 New Task 🖙 🖺 🔲 📰 👻 📰 👻 📾 |                              |  |  |  |
|                                                                               |                              |  |  |  |
| Proxy-                                                                        | The Mailbox                  |  |  |  |
| HRFax Castlegar Home                                                          | From Subject                 |  |  |  |
| Mailbox Sent Items Calendar Contacts                                          | 1. Login to Novell GroupWise |  |  |  |
| Documents                                                                     | 2. Select "Tools"            |  |  |  |

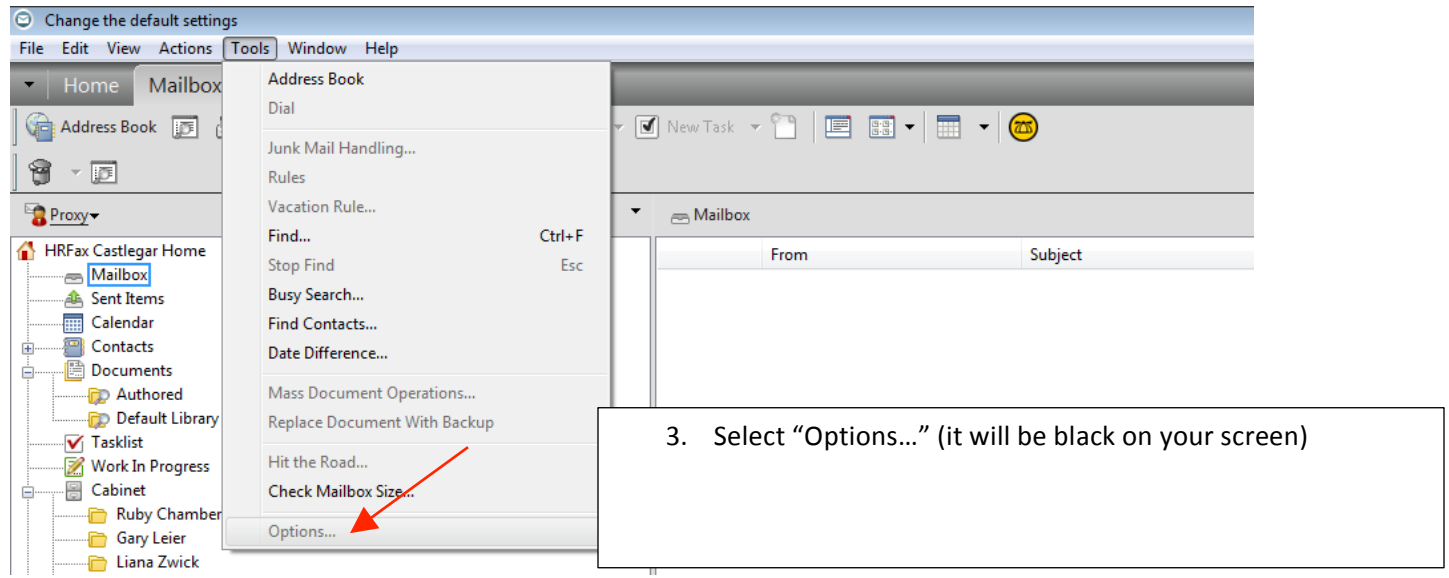

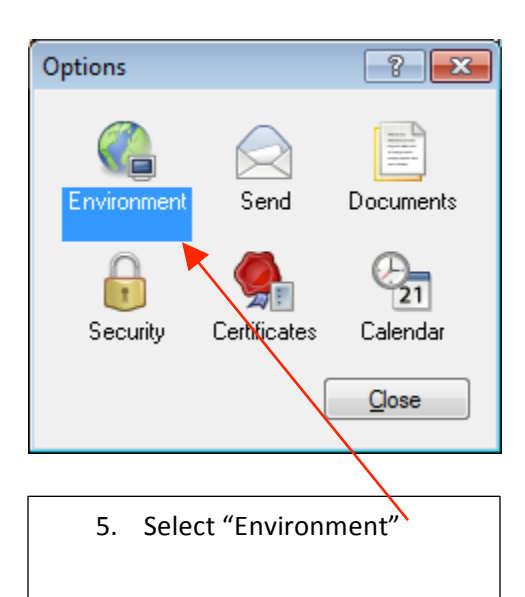

| Reply Format                                                                                                    | Editors/Viewers                    |                 | Signature                                                                                                    | Appearance                                              |
|----------------------------------------------------------------------------------------------------|------------------------------------|-----------------|----------------------------------------------------------------------------------------------------|---------------------------------------------------------|
| General \                                                                                                    | /iews                              | File Location   | Clezhup                                                                                                    | Default Actions                                         |
| terface language:<br>N - English<br>View options<br>♥ Read next after<br>■ Open new view<br>Refresh interval<br>Eveny: 1 | accept, de<br>after send<br>inutes | cline or delete | Prompt or empty filt Prompt or empty filt Creck spelling as yc Creck spelling befor Launch Notify at sta Launch Skype at sta Enable auto-saye | ar<br>d<br>uu type<br>re send<br>ntup<br>artup<br>artup |

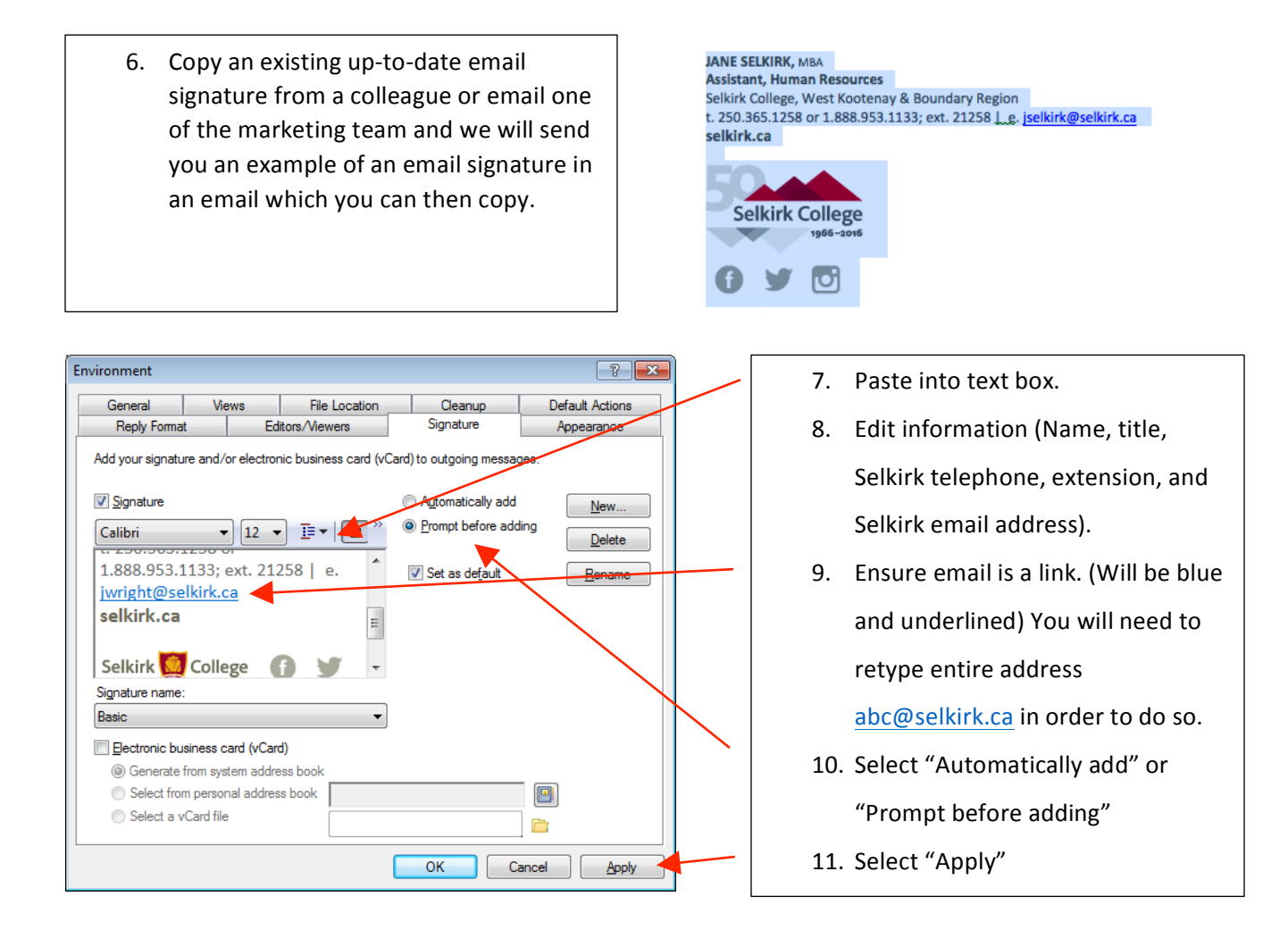

NOTE: These instructions are specific to the version of Groupwise you will be able to access on campus. If you are updating your signature via webmail.selkirk.ca the process will be different see below.

## Email Signature via webmail.selkirk.ca

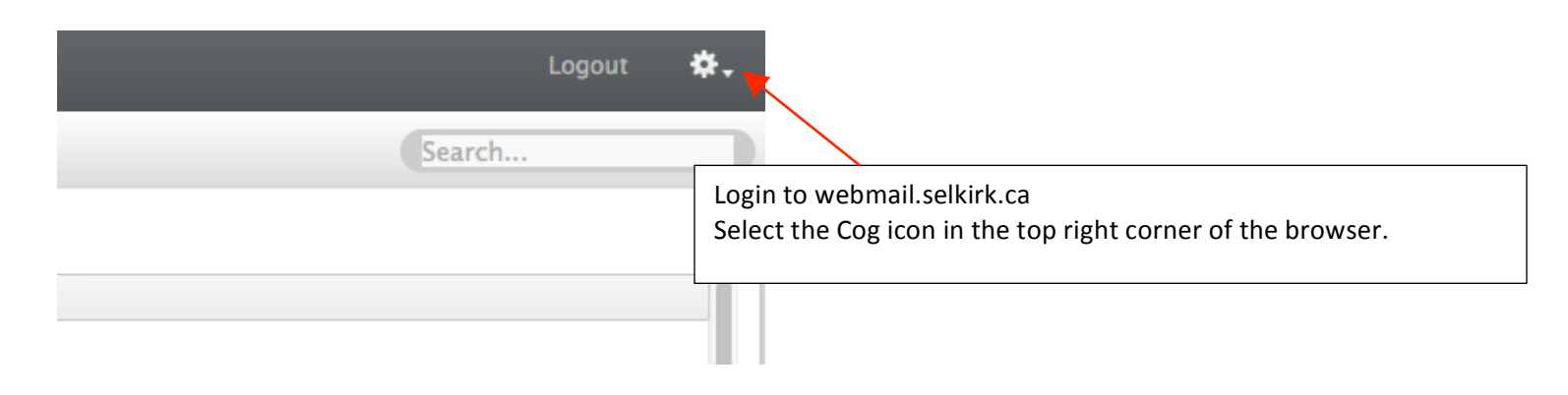

| Logout 🐥                                                                           |                        |
|------------------------------------------------------------------------------------|------------------------|
| Mar 2, 2016 (Wednesday)                                                            |                        |
| Options                                                                            |                        |
| Help                                                                               |                        |
| About                                                                              |                        |
| Select Options                                                                     |                        |
|                                                                                    |                        |
|                                                                                    |                        |
| issword Rules Compose General Calendar Proxy Acc                                   | ess Send Options       |
| Modify your compose settings                                                       |                        |
| ✓ Enable auto-save                                                                 | Select the Compose tab |
| - Spell Checking                                                                   |                        |
| Check spelling before send                                                         |                        |
| Default language: English                                                          |                        |
| Default Compose View                                                               |                        |
| O Plain Text                                                                       |                        |
| • HTML                                                                             |                        |
| -Signature                                                                         |                        |
| Enable signature                                                                   | New                    |
| Signature:                                                                         | Delete                 |
| 50th Signature 🗢 🗹 Set as default                                                  |                        |
| Font - Size - At - B I U I = E E E E E E                                           |                        |
| MARIAN LOWE, BDesign (VisComm)                                                     |                        |
| Graphic & Creative Coordinator<br>Selkirk College, West Kootenay & Boundary Region |                        |
| t. 250.505.1385 or 1.866.301.6601; ext. 11385   e. <u>mlowe@selkirk.ca</u>         |                        |
| selkirk.ca                                                                         |                        |
|                                                                                    |                        |
| Salkisk College                                                                    |                        |
| 1966-2016                                                                          |                        |
| Automatically add signature Prompt before adding signature                         |                        |
|                                                                                    |                        |
| Save Close                                                                         |                        |

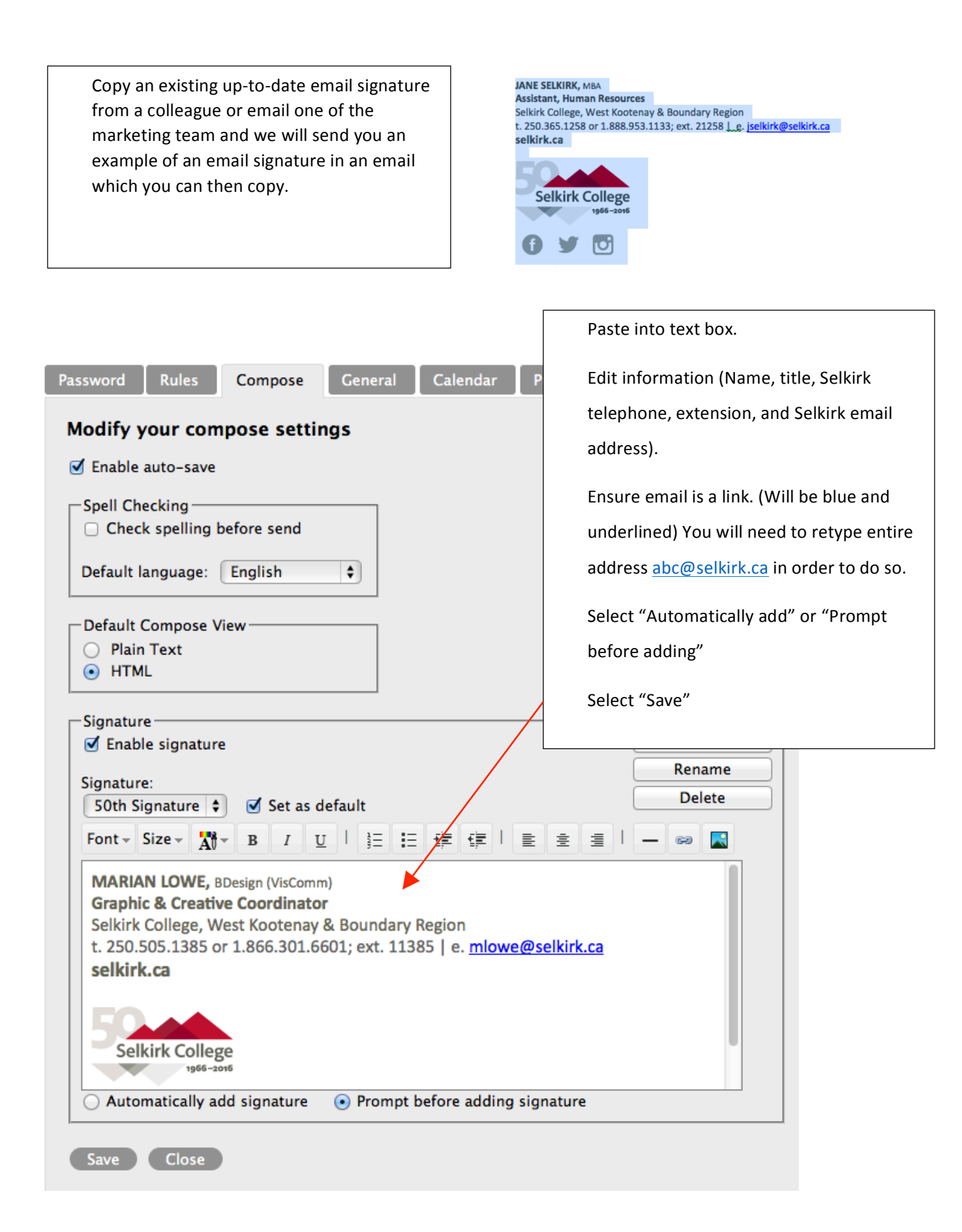